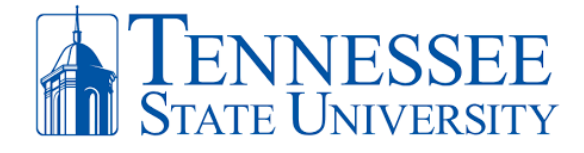

## How to Send Fax via Ring Central

**Step 1:** On your office PC, open the **Ring Central** Application. Click the **+ sign** in the top right corner and select **Send New Fax.** 

| (44) Ring<br>File Edit V |                                                                                                    |                |                          |
|--------------------------|----------------------------------------------------------------------------------------------------|----------------|--------------------------|
| ss <sub>Ø</sub>          | Tennessee State University                                                                                                    | > Q Search     | <b> (+</b>               |
| ą                        | Phone                                                                                                    |                | New message              |
| Message                  | Calls (3) Voicemail (39) Recordings HUD                                                                                                    |                | Start a video meeting    |
| Video                    | Q Search calls ALL MISSED V                                                                                                    | My caller IE 2 | Schedule a video meeting |
| Phone                    |                                                                                                    |                | Start a conference call  |
| O<br>Text                | R R |                | Send new fax             |

**Step 2**: The **New Fax** window will appear. Enter the designated fax number (without a 9 or 1 or dashes in between) along with setting your **office phone number** as the **Fax From** number. Adding a cover page is optional. Make sure to **click the paper clip** icon to add the file you'll like to send as a fax. The file(s) that will be sent will be listed below. In the example below, a fax with How to Login to MyTSU instructions will be sent. You can now click **Send Fax**.

| New fax 3                                                    |        |            |          |
|--------------------------------------------------------------|--------|------------|----------|
| To 615963                                                    |        |            |          |
| Fax from<br>(615) 963-2                                      |        |            | *        |
| Cover page<br>None 5<br>*maximum file size: 50 MB - 725.5 KB |        |            |          |
| ▶ How to Login to MyTSU.pdf ×                                |        |            | 6        |
|                                                              | Cancel | Send later | Send now |

## Office of Technology Services LOCATION Davis Humanities Bldg. • PHONE 615-963-5000 • WEB www.tnstate.edu/cit • ADDRESS 3500 John A. Merritt Blvd.

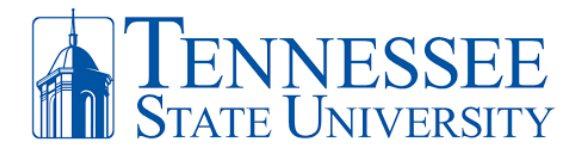

**Step 3**: You can check for any received faxes by opening your **Ring Central app** and clicking the **Fax** icon in the left navigation pane. It will display the list of faxes you've sent and received.

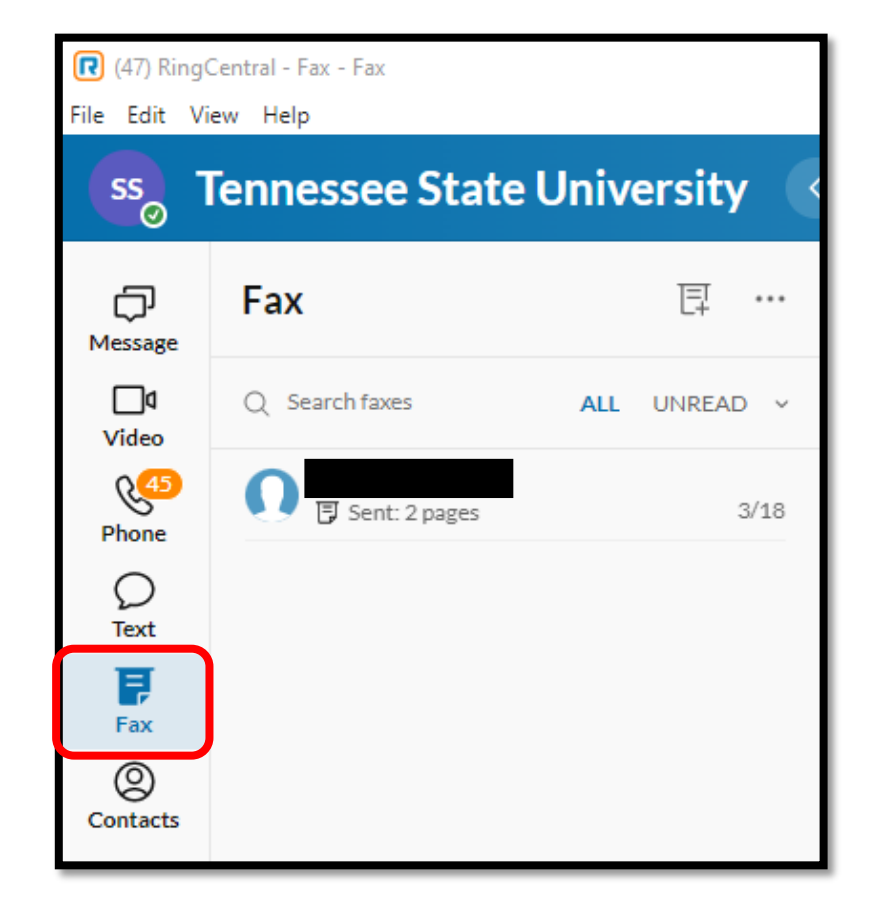